County of Los Angeles Department of Public Social Services Contract Development Division

# 2024 Medi-Cal Privacy and Security Awareness Agreement User Guide for Contractors

## After Accessing the 2024 PSA Link:

- 1. Scroll down to the section labeled "Acknowledgment Form."
- 2. Click the link to open the acknowledgment form. The form will either open in a new tab or download automatically, depending on your browser settings.
- 3. Electronically Signing the Acknowledgment Form

#### To Electronically Sign the Acknowledgment Form:

- 1. Once the form is open, click on the signature field at the bottom of the form.
- 2. A pop-up window may appear allowing you to create an electronic signature. Follow the instructions to generate your signature.
- 3. Review the form to ensure all information is correct.
- 4. Save the electronically signed form to your computer.

## Downloading and Wet Signing the Acknowledgment Form

If you prefer to provide a wet signature:

- Download the acknowledgment form by saving on the save icon in your browser or file viewer.
- 2. Print the form.
- 3. Sign the form manually with a pen (wet signature).
- 4. Scan the signed form back to your computer or take a clear picture of the entire

form.

# Submitting the Signed Acknowledgment Form

After signing the acknowledgment form (either electronically or with a wet signature), submit the form as follows:

• By Email: Attach the signed acknowledgment form and send it to the following email address:

psamailbox@dpss.lacounty.gov

• By Mail: If you prefer to mail the signed acknowledgment form, send it to the following address:

Department of Public Social Services ATTN: Nina Brown 12900 Crossroads Pkwy. South City of Industry, CA 91746